# Handleiding Medewerkersportaal

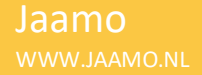

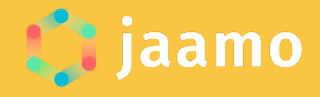

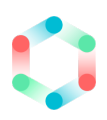

# Inhoudsopgave

| Nr. | Onderwerp                      | Blz. |
|-----|--------------------------------|------|
| -   | Introductie                    | 2    |
| 1   | Inloggen en gebruikersgegevens | 3    |
| 2   | Mijn profiel                   | 6    |
| 3   | Mijn groepen                   | 7    |
| 4   | Rooster                        | 9    |
| 5   | Beschikbaarheid                | 10   |
| 6   | Personeelsplanning             | 14   |
| 7   | Uren                           | 16   |
| 8   | Uitloggen                      | 23   |
| 9   | Naar een andere omgeving       | 24   |

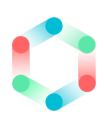

### Introductie

Beste Jaamo gebruiker,

In deze handleiding wordt de werking van het medewerkersportaal van Jaamo uitgelegd. Vanuit het medewerkersportaal heb je o.a. de mogelijkheid om jouw verlof aan te vragen, jouw beschikbaarheid door te geven en jouw gewerkte uren van de afgelopen week te registreren.

Wij wensen je veel plezier met het gebruik van Jaamo!

Hartelijke groeten, Het Jaamo team

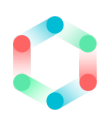

# 1. Inloggen en gebruikersgegevens

Jaamo is een onlinesoftware voor de kinderopvang en bestaat uit vier verschillende omgevingen. Deze zijn:

- Backoffice
- Groepsportaal
- Medewerkersportaal
- Ouderportaal

Afhankelijk van jouw rol en functie heb je toegang tot een of meerdere portalen binnen Jaamo. In deze handleiding wordt de werking van het medewerkersportaal nader toegelicht.

Jaamo is een onlinesoftware. Dit houdt in dat je als gebruiker altijd toegang hebt tot Jaamo mits je verbonden bent met het internet.

Jaamo is te benaderen via een smartphone, tablet, laptop of PC via de Jaamo URL van jouw organisatie, zoals:

- https://naamorganisatie.jaamo.nl

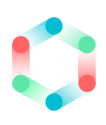

| וניר | пюдден      |  |
|------|-------------|--|
| E-ma | il:         |  |
| Wach | twoord:     |  |
|      | Onthoud mij |  |
|      | Inloggen    |  |

### De inloggegevens

Als medewerker van de kinderopvangorganisatie wordt jouw account automatisch aangemaakt. De inloggegevens (e-mail en wachtwoord) hiervan worden apart, via een e-mail, naar je toegestuurd door de kinderopvangorganisatie waar je werkzaam bent. Met deze inloggegevens kun je inloggen naar jouw persoonlijke omgeving.

#### Wachtwoord vergeten

Wanneer de inloggegevens niet naar je worden toegestuurd, dan kan je ook gebruik maken van de 'Wachtwoord vergeten?' functie op het inlogscherm.

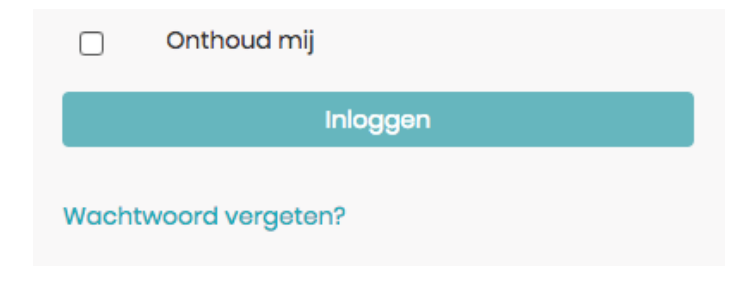

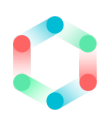

Klik op deze link en vul vervolgens jouw e-mailadres in.

| Wachtwoord vergeten?                                                                         |
|----------------------------------------------------------------------------------------------|
| Vul uw e-mailadres in en wij sturen u instructies<br>om uw wachtwoord opnieuw in te stellen. |
| E-mail:                                                                                      |
|                                                                                              |
| Verzenden                                                                                    |
| Inloggen                                                                                     |

Je ontvangt nu een link waarmee je een nieuwe wachtwoord kunt instellen. Log nu in naar jouw medewerkersportaal.

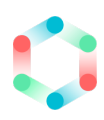

# 2. Mijn profiel

Nadat je bent ingelogd met jouw inloggegevens kom je op jouw persoonlijke profiel pagina.

| 🏮 jaamo           | 🗮 🃫 jaamo                  |              |                |                                         |                   |                      | Anna 🗸 😧                         |  |  |  |  |
|-------------------|----------------------------|--------------|----------------|-----------------------------------------|-------------------|----------------------|----------------------------------|--|--|--|--|
| 😚 Mijn profiel    | > Dashboard > Mijn profiel |              |                |                                         |                   |                      |                                  |  |  |  |  |
| 📕 Mijn groepen    | Anna Haan                  |              |                |                                         |                   |                      | Profiel bijwerken                |  |  |  |  |
| A Roostor         |                            | Voornamen:   |                | Johannes                                |                   | Start dienstverband: | 4 maart 2013                     |  |  |  |  |
| E KOOSLEI         |                            | Voorletters: |                | H.P.                                    |                   | Einde dienstverband: | -                                |  |  |  |  |
| 🖾 Beschikbaarheid | 🖾 Beschikbaarheid          |              |                | Anna                                    |                   | Dienstverbanden:     | > stafmedewerker                 |  |  |  |  |
| <del>61</del>     |                            | Tussenvoegs  | sel:           |                                         |                   |                      | Part-time                        |  |  |  |  |
| Ensoneelsplanning |                            | Achternaam   | :              | Haan                                    |                   | Huidige groepen:     | Groen                            |  |  |  |  |
| <b></b>           | a start and a start and a  | Geboortedat  | um:            | 8 februari 1981                         |                   | Huidige locaties:    | Locatie Oud Smitshoven           |  |  |  |  |
| Verlof            |                            | Leeftijd:    |                | 38 jaar                                 |                   |                      |                                  |  |  |  |  |
| 🕘 Uren            |                            | Email:       |                | medewerker@example.c                    | om                |                      |                                  |  |  |  |  |
|                   |                            | Telefoon:    |                | 280.175.6595                            |                   |                      |                                  |  |  |  |  |
|                   |                            | Noodnumme    | ər:            | 1-511-177-7732                          |                   |                      |                                  |  |  |  |  |
|                   |                            | Adres:       |                | Femkestraat 287<br>6390 WV, Janssenplas |                   |                      |                                  |  |  |  |  |
|                   | Dienstverband: st          | afmedewe     | rker           |                                         |                   |                      |                                  |  |  |  |  |
|                   | Personeelsnummer:          |              | 110            |                                         | Werkt op lo       | aties:               | Locatie Oud Smitshoven           |  |  |  |  |
|                   | Functie:                   |              | stafmedewer    | ker                                     | Contractdocument: |                      | Locatie Femkedorp                |  |  |  |  |
|                   | Contracttype:              |              | Part-time      |                                         |                   |                      | (Geen contractdocument aanwezig) |  |  |  |  |
|                   | Start contract:            |              | 1 januari 2018 |                                         |                   |                      |                                  |  |  |  |  |
|                   | Einde contract:            |              | -              |                                         |                   |                      |                                  |  |  |  |  |
|                   | ✓ Contractdetails          |              |                |                                         |                   |                      |                                  |  |  |  |  |
|                   | Vervallen contrac          | ten (1)      |                |                                         |                   |                      |                                  |  |  |  |  |
|                   | Dienstverband: st          | afmedewe     | rker           |                                         |                   |                      |                                  |  |  |  |  |
|                   | Personeelsnummer:          |              | 110            |                                         | Werkt op lo       | aties:               | Locatie Oud Smitshoven           |  |  |  |  |
|                   | Functie:                   |              | stafmedewer    | ker                                     |                   |                      | Locatie Femkedorp                |  |  |  |  |
|                   | Contracttype:              |              | Part-time      |                                         | Contractdo        | cument:              | (Geen contractdocument aanwezig) |  |  |  |  |
|                   | Start contract:            |              | 4 maart 2013   |                                         |                   |                      |                                  |  |  |  |  |
|                   | Einde contract:            |              | 31 december    | 2017                                    |                   |                      |                                  |  |  |  |  |
|                   | ✓ Contractdetails          |              |                |                                         |                   |                      |                                  |  |  |  |  |
|                   |                            |              |                |                                         |                   |                      |                                  |  |  |  |  |

Op deze pagina zie je een overzicht van jouw basisgegevens en de gegevens van jouw dienstverband.

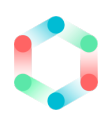

# 3. Mijn groepen

De pagina 'Mijn groepen' biedt jou een overzicht van alle groepen waar je werkzaam bent.

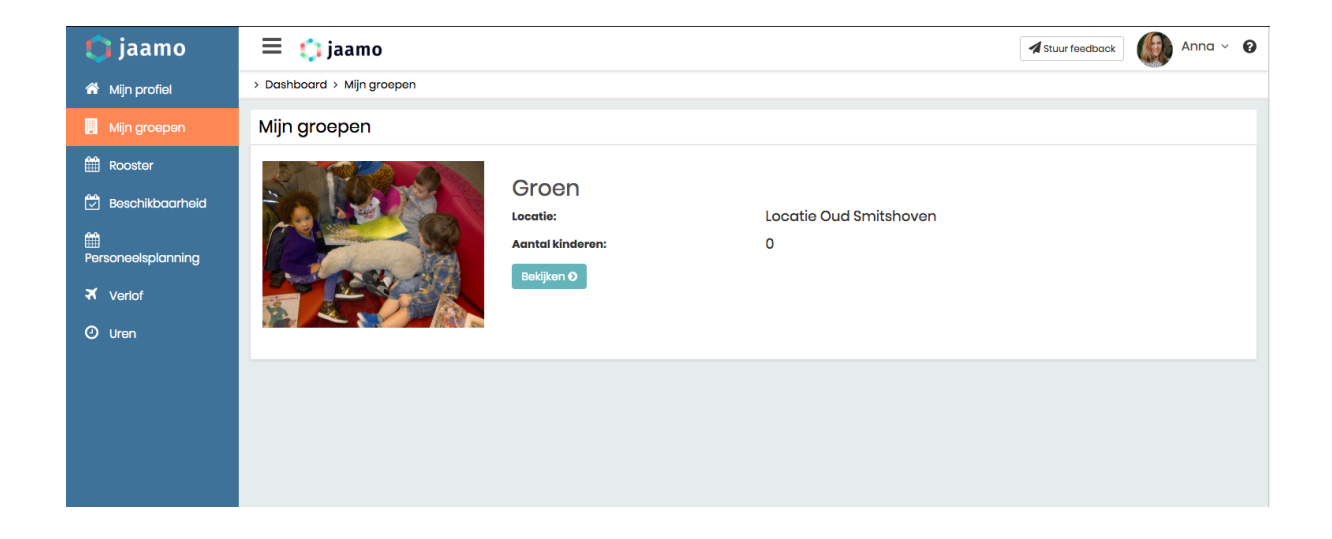

### Groep bekijken

Door op de knop 'Bekijken' te klikken, kan je meer informatie van een groep raadplegen.

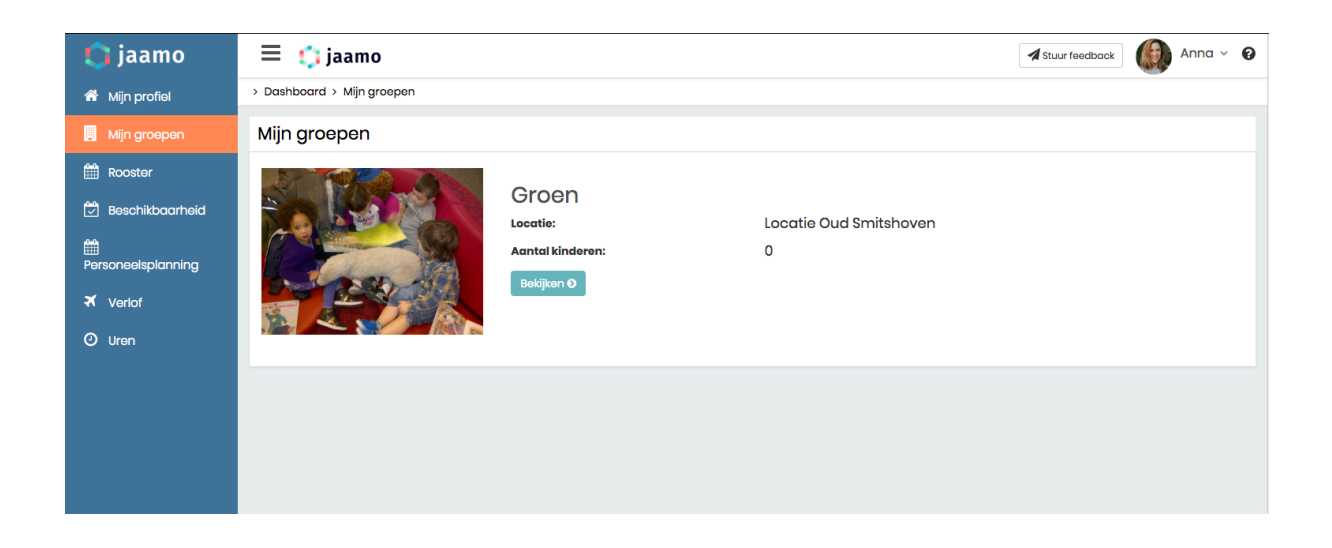

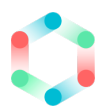

Zo vindt je hier de basisgegevens, zoals de contactpersoon van de groep en de openingstijden van de groep.

Ook is het mogelijk om te zien met welke collega's je samenwerkt op de groep. Dit doe je door op het tabblad "Collega's" te klikken. De contactgegevens van deze medewerkers zijn hier ook zichtbaar.

| 🏮 jaamo            | 🗮 🃫 jaamo                 |                                           | Anna 🗸 🚱 |
|--------------------|---------------------------|-------------------------------------------|----------|
| 🏠 Mijn profiel     |                           |                                           |          |
| 🧾 Mijn groepen     | Algemeen Collega's        |                                           |          |
| 🛗 Rooster          | Collega's in groep        |                                           |          |
| 🔄 Beschikbaarheid  | Aantal medewerkers: 10    |                                           |          |
| <b>m</b>           | Naam:                     | Jens Kok                                  |          |
| Personeelsplanning | Email:                    | medewerker40@testing.com                  |          |
|                    | Telefoon:                 | 262-543-2352                              |          |
|                    | Dienstverband medewerker: | > stafmedewerker                          |          |
| 🕘 Uren             |                           | Part-time                                 |          |
|                    |                           |                                           |          |
|                    | Naam:                     | Luuk Jansen                               |          |
|                    | Email:                    | medewerker99@testing.com                  |          |
|                    | Telefoon:                 | 1-359-903-6502                            |          |
|                    | Dienstverband medewerker: | > <b>algemeen medewerker</b><br>Part-time |          |

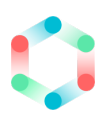

### 4. Rooster

Jouw persoonlijke rooster kan je inzien op de pagina 'Rooster'. Hier is te zien op welke dagen en voor welke groepen je staat ingepland.

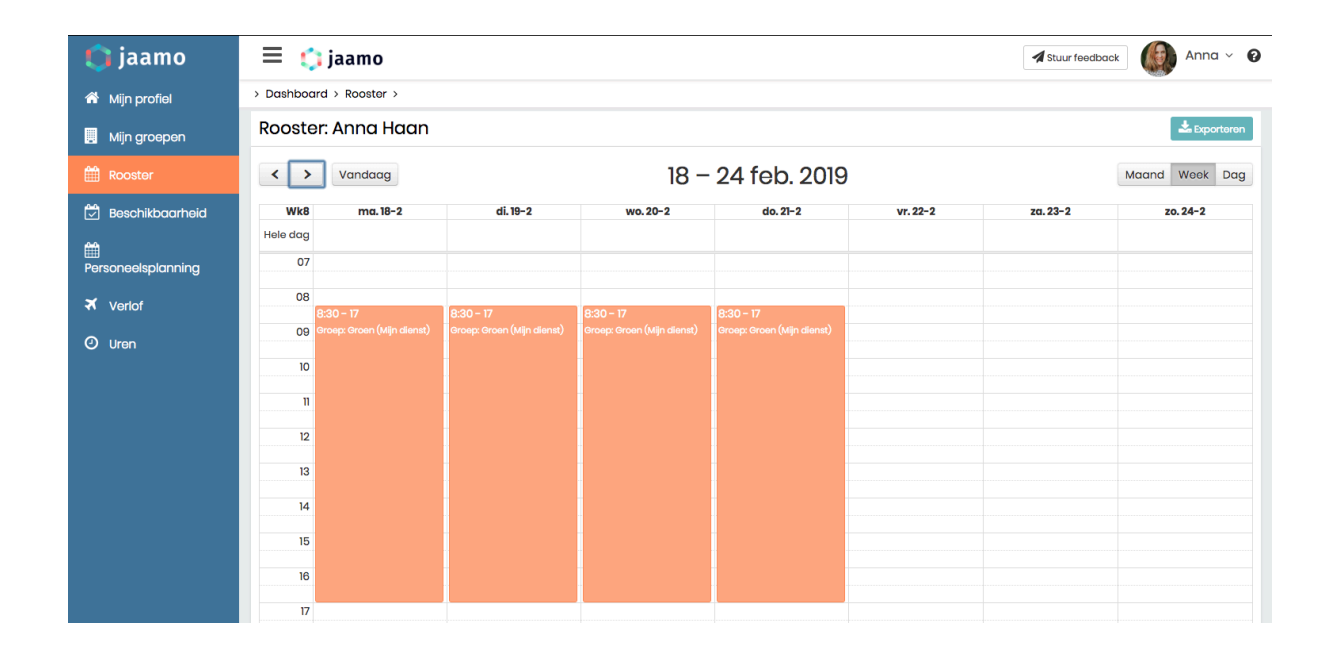

Je kunt kiezen om de maand- , werk- en dagweergave van het rooster te bekijken. Via de volgende knoppen kan je dit instellen:

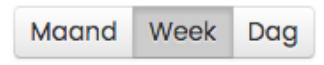

Ook is het mogelijk om eenvoudig te navigeren tussen de verschillende maanden, weken en dagen via de volgende knoppen:

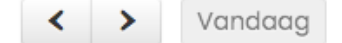

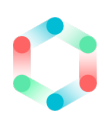

# 5. Beschikbaarheid

Via de pagina 'Beschikbaarheid' heb je de mogelijkheid om jouw eigen beschikbaarheid op te geven.

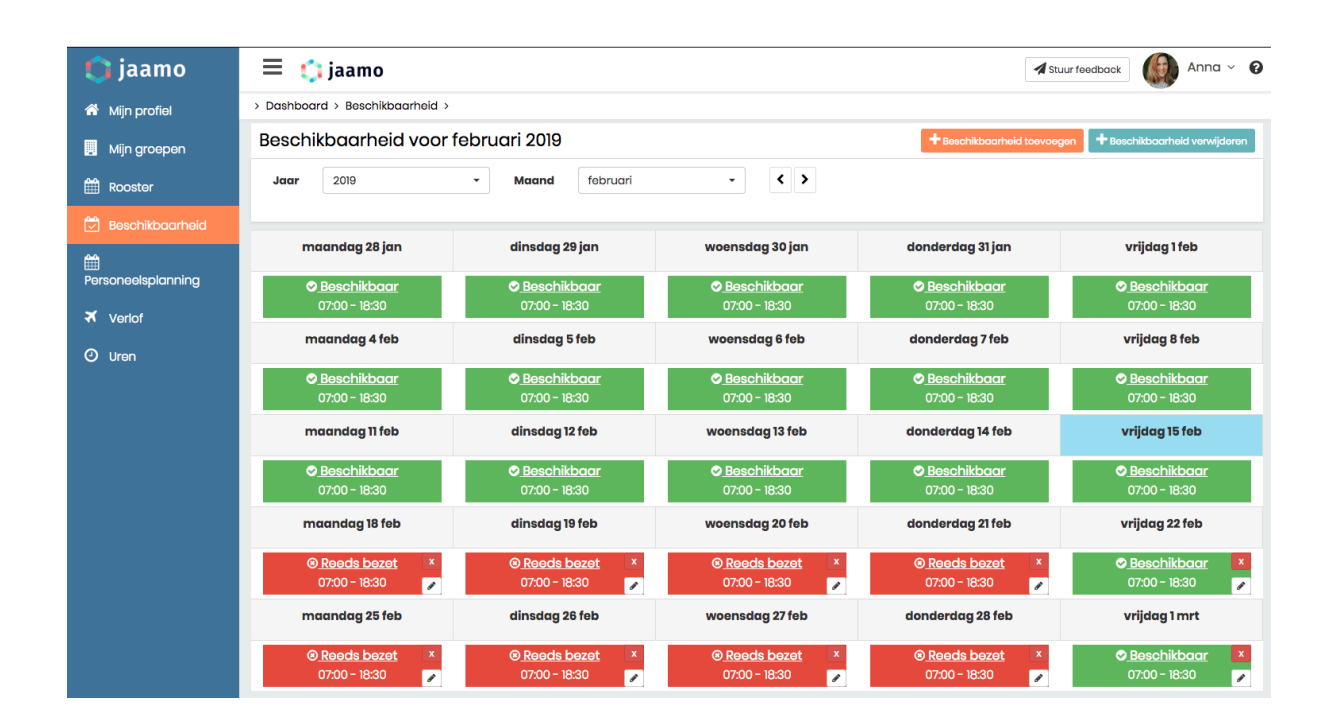

### Beschikbaarheid toevoegen

Via de knop 'Beschikbaarheid toevoegen' (oranje knop bovenin rechts) kan je jouw beschikbaarheid invoeren. Door op deze knop te klikken krijg je het volgende invulformulier:

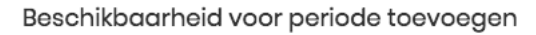

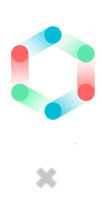

| * Startdatum                   | * Einddatum |        |                    |
|--------------------------------|-------------|--------|--------------------|
| 18-02-2019                     | 18-02-2020  |        |                    |
| * Dag                          | * Van:      | * Tot: |                    |
| Alle dagen van de week         | ▼ 07:00     | 18:30  |                    |
| Voorwaardelijk beschikbaa      | ar?         |        |                    |
| Eventuele notitie (optioneel): |             |        |                    |
|                                |             |        |                    |
|                                |             |        |                    |
|                                |             |        |                    |
|                                |             |        |                    |
|                                |             |        | Annuleren Plaatsen |

Je kan hier de beschikbaarheid voor een bepaalde periode opgeven via de velden 'Startdatum' en 'Einddatum. Daarnaast heb je ook de mogelijkheid om de beschikbaarheid per dag of voor alle dagen tegelijk aan te geven. Maak hiervoor gebruik van het selectieveld 'Dag':

| * Dag                    |  |  |  |  |  |
|--------------------------|--|--|--|--|--|
| Alle dagen van de week 🔹 |  |  |  |  |  |
| Alle dagen van de week   |  |  |  |  |  |
| Maandag                  |  |  |  |  |  |
| Dinsdag                  |  |  |  |  |  |
| Woensdag                 |  |  |  |  |  |
| Donderdag                |  |  |  |  |  |
| Vrijdag                  |  |  |  |  |  |

Nadat je hebt aangegeven voor welke dagen je de beschikbaarheid wil doorvoeren, kan je vervolgens de tijden instellen via de invulvelden 'Van:' en 'Tot':

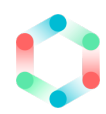

| * Van: | * Tot: |
|--------|--------|
| 07:00  | 18:30  |

### Voorwaardelijke beschikbaarheid

Je hebt ook de mogelijkheid om jezelf voorwaardelijk beschikbaar op te geven. Maak hiervoor gebruik van de optie 'Voorwaardelijk beschikbaar?'.

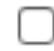

Voorwaardelijk beschikbaar?

De diensten die je met deze optie invult worden in het geel weergegeven. Dit geeft de planner de mogelijkheid om te zien dat je voor de opgegeven dienst voorwaardelijk beschikbaar bent en dat het zich loont om eerst met jouw contact op te nemen.

### Beschikbaarheid verwijderen / aanpassen

Het is eenvoudig om de beschikbaarheid te veranderen. Je kan dit per beschikbare dienst uitvoeren:

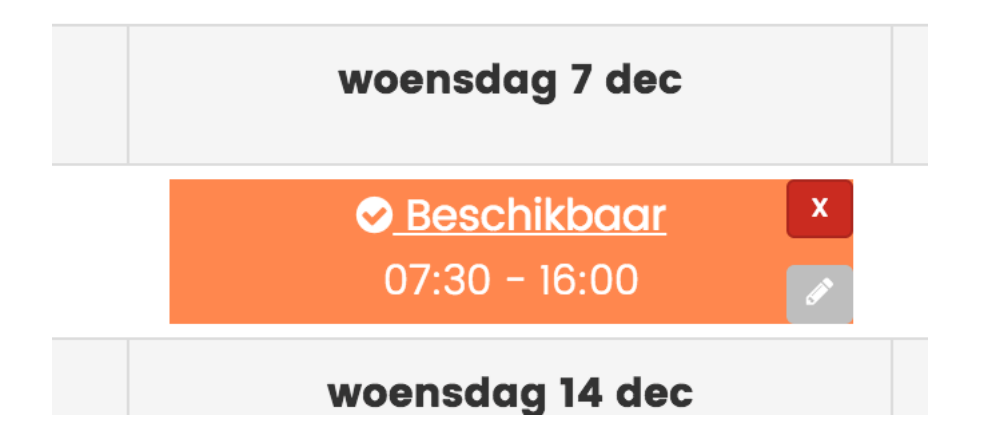

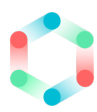

Door op de rode knop (x) te klikken wordt jouw beschikbaarheid voor deze dag verwijderd.

Via de grijze bewerk knop kan je de beschikbaarheid van deze dag aanpassen.

#### Selectie verwijderen

Ook heb je de mogelijkheid om jouw beschikbaarheid voor een langere periode te verwijderen. Klik hiervoor op de groene knop 'Beschikbaarheid verwijderen' en je ziet het volgende invulformulier:

| Beschikbaarheid voor perio     | de verwijderen | ×                     |
|--------------------------------|----------------|-----------------------|
| * Startdatum                   | * Einddatum    |                       |
| 17-02-2019                     | 17-02-2020     |                       |
| * Dag                          |                |                       |
| Alle dagen van de week         | •              |                       |
| Eventuele notitie (optioneel): |                |                       |
|                                |                | 1                     |
|                                |                | Annuleren Verwiideren |

Nadat je de periode hebt geselecteerd en de juiste dagen hebt aangevinkt, klik op de knop 'Verwijderen' om de selectie te verwijderen. De beschikbare diensten worden nu verwijderd.

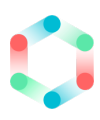

### 6. Personeelsplanning

Op de pagina 'Personeelsplanning' zie je de planning van alle groepen van jouw locatie.

| 🛟 jaamo            | \equiv 🏟 jaamo                                                                                    |                          |                           |               |                           |                          |                                                                                                    |                   |                               |                                                                      |                           |                                      | 🖌 Stuur fee   | dback              | Ar            | ina v 🔞  |  |
|--------------------|---------------------------------------------------------------------------------------------------|--------------------------|---------------------------|---------------|---------------------------|--------------------------|----------------------------------------------------------------------------------------------------|-------------------|-------------------------------|----------------------------------------------------------------------|---------------------------|--------------------------------------|---------------|--------------------|---------------|----------|--|
| 希 Mijn profiel     | 🟥 Personeelsplar                                                                                  | nning                    |                           |               |                           |                          |                                                                                                    |                   |                               |                                                                      |                           |                                      |               |                    |               |          |  |
| 🛗 Rooster          | <b>Jaar:</b> 2019                                                                                 | ,                        | • W                       | leek:         | Week 8 (18                | feb - 24 f               | eb) 🝷                                                                                                    | Loca              | tie:                          | Locatie Ou                                                           | d Smitshov                | ven                                  | •             | < >                |               |          |  |
| 💆 Beschikbaarheid  | ✓ Weergave opties                                                                                 |                          |                           |               |                           |                          |                                                                                                    |                   |                               |                                                                      |                           |                                      |               | > Terug no         | aar huidig    | je week  |  |
| <b></b>            | > Locatie: Locatie                                                                                | Oud Sm                   | hitsho                    | ven           |                           |                          |                                                                                                    |                   | week 8 (18 feb - 24 feb) 2019 |                                                                      |                           |                                      |               |                    |               |          |  |
| Personeelsplanning |                                                                                                   | ma                       | iandag 18                 | feb           | din                       | sdag 19 i                | feb                                                                                                    | woe               | ensdag 2                      | 20 feb                                                               | don                       | iderdag 2                            | l feb         | vri                | ijdag 22 i    | leb      |  |
| X Verlof           | ≫ <u>Balou</u>                                                                                    | Ocht                     | Mid                       | Dag           | Ocht                      | Mid                      | Dag                                                                                                    | Ocht              | Mid                           | Dag                                                                  | Ocht                      | Mid                                  | Dag           | Ocht               | Mid           | Dag      |  |
| () Uren            |                                                                                                   | 0<br>Kindere             | 1 <b>0 ()</b>             | 0             | 0 ×                       | 1 🔊 🕕                    | 0                                                                                                    | 0<br>Kinderer     | 0 × 0                         | 0<br>Personeel                                                       | 0 ×                       | 3 🛇 🕕                                | 0             | 0 ×                | 1 🔿           | 0        |  |
|                    |                                                                                                   | Thom<br>bhv (<br>13:30 - | as Graaf<br>ahbo<br>18:30 |               | Thoma<br>bhv e<br>13:30 - | is Graaf<br>hbo<br>18:30 | Graaf Thomas Graaf Thijs Sticht<br>Div onbo<br>30 Thomas Graaf Thijs Sticht<br>Div onbo<br>13:30 - 18:30 Thomas Graaf Thijs Sticht<br>Div onbo<br>Div onbo<br>Di<br>Div onbo<br>Di<br>Di<br>Di<br>Div onbo<br>Div onbo<br>Di<br>Di |                   |                               |                                                                      |                           | tichting<br>hbo<br>08:30<br>as Graaf |               |                    |               |          |  |
|                    |                                                                                                   |                          |                           |               |                           |                          |                                                                                                    |                   |                               | 14:15 -<br>Bard J<br>ehbo<br>14:15 -                                 | 17:30<br>Ianssen<br>17:30 |                                      | 14:00 - 18:30 |                    |               |          |  |
|                    |                                                                                                   | Ocht                     | Mid                       | Dag           | Ocht                      | Mid                      | Dag                                                                                                    | Ocht              | Mid                           | Dag                                                                  | Ocht                      | Mid                                  | Dag           | Ocht               | Mid           | Dag      |  |
|                    |                                                                                                   | 5 × U                    | 4 🗸 🔮                     | 4<br>ersoneel | Kinderen                  |                          | ersoneel                                                                                                    | Kinderer          | 4 🗸 👽                         | 4<br>Personeel                                                       | 4 V U                     | n <u>P</u> e                         | arsoneel      | 4<br>Kinderer      | 2<br>1 P      | ersoneel |  |
|                    | Jayden Visser Amber Willems Iris Visser<br>07:30 - 17:00 enbo enbo<br>07:00 - 08:30 07:00 - 09:30 |                          |                           |               |                           |                          |                                                                                                    |                   |                               | Amber Willems         Thijs Ven           ehbo         07:30 - 09:30 |                           |                                      |               |                    |               |          |  |
|                    |                                                                                                   | Thijs V<br>07:30 -       | 'en<br>- 09:30            |               | Luuk Br<br>07:30 -        | uin<br>09:30             |                                                                                                    | Luuk B<br>07:30 - | ruin<br>• 09:30               |                                                                      | Luuk B<br>07:30 -         | ruin<br>- 09:30                      |               | Luuk Bi<br>07:30 - | ruin<br>09:30 |          |  |
|                    |                                                                                                   | Sven E<br>08:00 ·        | 3roek<br>- 18:30          |               | Sven B<br>08:00 -         | roek<br>13:30            |                                                                                                    | Jan Ba<br>07:30 - | os<br>18:30                   |                                                                      | Jan Ba<br>08:15 -         | os<br>17:30                          |               | Jan Bo<br>08:15 -  | os<br>17:30   |          |  |
|                    |                                                                                                   | Luuk B                   | ruin                      |               |                           |                          |                                                                                                    | Winter v          |                               |                                                                      |                           |                                      |               | Maud               | Smits         |          |  |

Via de verschillende selectievelden kan je ook naar andere weken navigeren. Maak hiervoor gebruik van de volgende mogelijkheden:

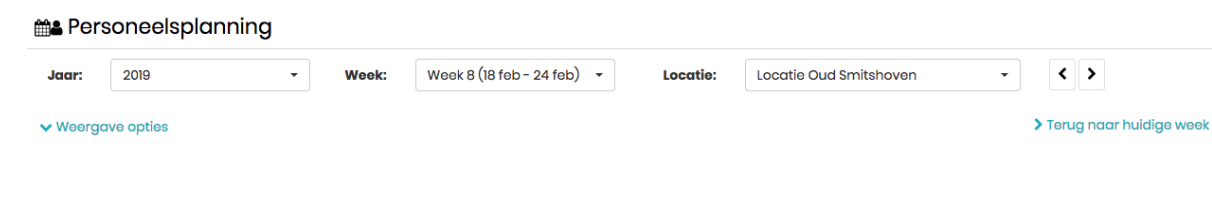

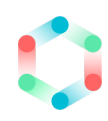

| Mijn verlofaanvragen (2)                      | Goedgekeurde aanvragen (3)                                           | Afgekeurde aanvragen (4)                                      |                            |                         |
|-----------------------------------------------|----------------------------------------------------------------------|---------------------------------------------------------------|----------------------------|-------------------------|
| Aanvragen                                     |                                                                      |                                                               |                            | +Nieuwe aanvraag        |
| Nieuw<br>Datum ingediend:<br>17 februari 2019 | Aanvraag<br>Meerdere dagen<br>Van: 4 maart 2019<br>T/m: 8 maart 2019 | Uren<br>Uren aangevraagd: 36,0 uur<br>Uren toegekend: 0,0 uur | <u>Reactiebericht</u><br>- | Bekijken<br>Verwijderen |

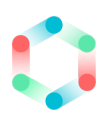

### 7. Uren

Met Jaamo heb je ook de mogelijkheid om je uren eenvoudig te registreren of om nieuwe uren toe te voegen. Daarnaast heb je altijd inzicht in je urenoverzicht om je opgebouwde uren te raadplegen.

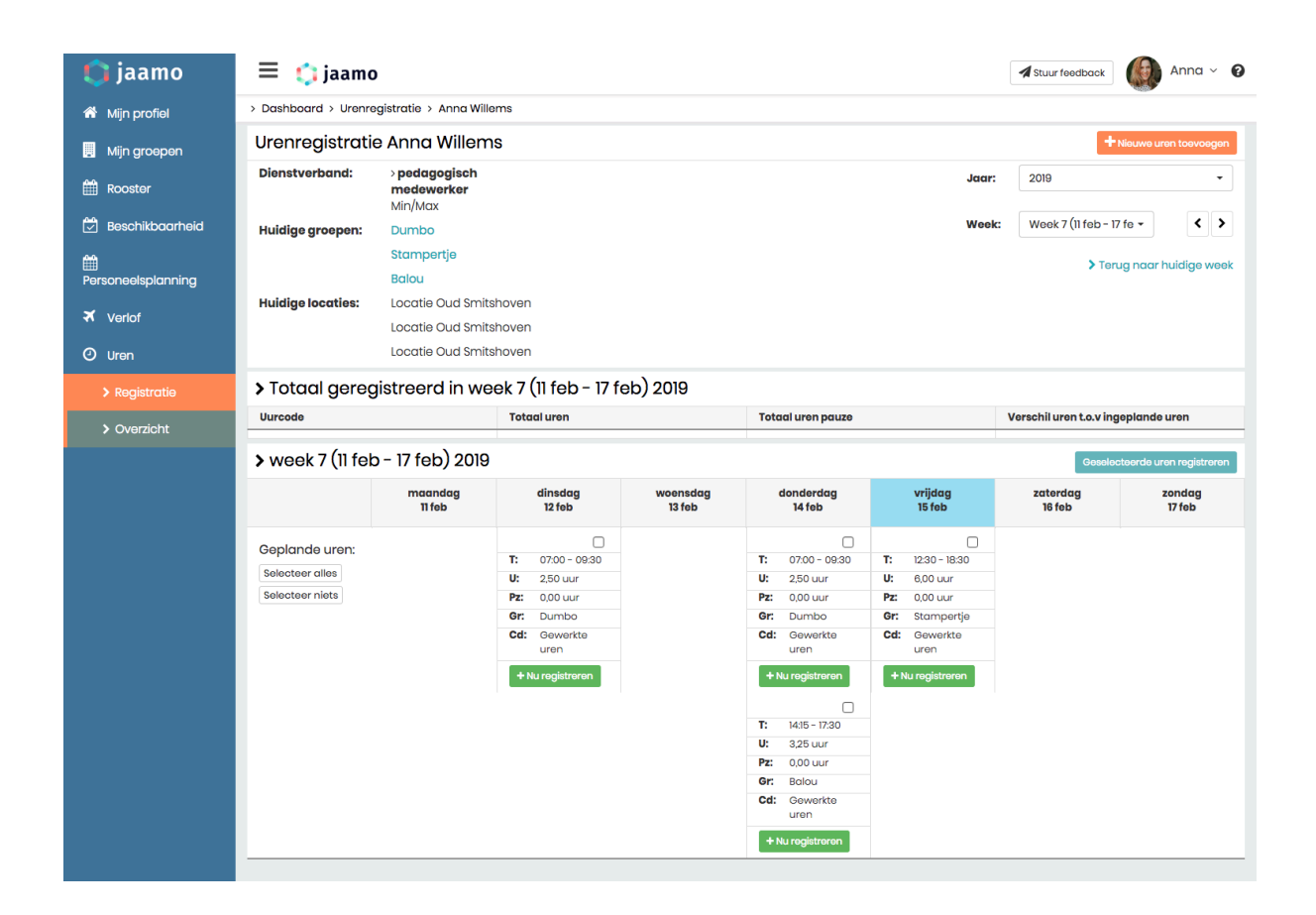

#### Geplande uren registreren

Vanuit de planning worden jouw gewerkte uren weergegeven zodat je deze kan registreren. Deze zie je in de weekweergave.

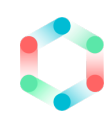

| > week 7 (11 feb                                     | o - 17 feb) 2019  |                                                                                                    |                    |                                                                                                    |                                                                                                    | Geselec            | cteerde uren registreren |
|------------------------------------------------------|-------------------|----------------------------------------------------------------------------------------------------|--------------------|----------------------------------------------------------------------------------------------------|----------------------------------------------------------------------------------------------------|--------------------|--------------------------|
|                                                      | maandag<br>11 feb | dinsdag<br>12 feb                                                                                                    | woensdag<br>13 feb | donderdag<br>14 feb                                                                                                    | vrijdag<br>15 feb                                                                                             | zaterdag<br>16 feb | zondag<br>17 feb         |
| Geplande uren:<br>Selecteer alles<br>Selecteer niets |                   | T:         07:00 - 09:30           U:         2,50 uur           Pz:         0.00 uur           Gr:         Dumbo           Cd:         Gowerkte<br>uren           + Nu registroren |                    | T:         07:00 - 09:30           U:         2:50 uur           Pz:         0.00 uur           Gr:         Dumbo           Cd:         Gewerkte<br>uren           + Nu registreren           T:         1435 - 17:30           U:         3.25 uur           Pz:         0.00 uur           Gr:         Balou           Cd:         Gewerkte<br>uren | T: 12:30 - 18:30<br>U: 6:00 uur<br>Pz: 0:00 uur<br>Gr: Stampertje<br>Cd: Gewerkte<br>uren<br>+ Nu registreren |                    |                          |

Wanneer je de geplande uren hebt gecontroleerd en deze wilt registreren heb je de mogelijkheid om alle dagen in een keer te registreren of per dag de uren apart te registreren.

### Alle dagen registreren

Om alle dagen tegelijk te registreren kan je dagen aanvinken of op de knop 'Selecteer alles' klikken.

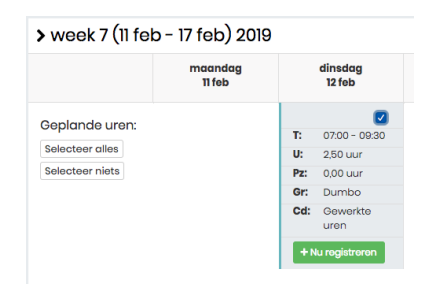

Nadat je alle dagen geselecteerd hebt, zijn deze klaar om te registreren. Dit doe je via de groene knop 'Geselecteerde uren registreren'.

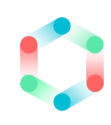

| > week 7 (11 feb - 17 feb) 2019 Geselectoerde uren registre |                   |                                                                                                    |                    |                                                                                                    |                                                                                                    |                    |                  |
|-------------------------------------------------------------|-------------------|----------------------------------------------------------------------------------------------------|--------------------|----------------------------------------------------------------------------------------------------|----------------------------------------------------------------------------------------------------|--------------------|------------------|
|                                                             | maandag<br>11 feb | dinsdag<br>12 feb                                                                                                    | woensdag<br>13 feb | donderdag<br>14 feb                                                                                                    | vrijdag<br>15 feb                                                                                                    | zaterdag<br>16 feb | zondag<br>17 feb |
| Geplande uren:<br>Selecteer alles<br>Selecteer niets        |                   | ✔           T:         07:00 - 09:30           U:         2,50 uur           Pz:         0,00 uur           Gr.         Dumbo           Cd:         Gewerkte<br>uren           + Nu registraron |                    | ✔           T:         07:00 - 09:30           U:         2,50 uur           Pz:         0,00 uur           Gr.         Dumbo           Cd:         Gewerkte<br>uren           + Nu registreren         ✔           T:         14:15 - 17:30           U:         3,25 uur           Pz:         0,00 uur           Gr.         Balou           Cd:         Gewerkte<br>uren | I:         12:30 - 18:30           U:         6:00 uur           Pz:         0:00 uur           Gr:         Stampertje           Cd:         Gewerkte<br>uren           + Nu registreren |                    |                  |
|                                                             |                   |                                                                                                    |                    | + Nu registreren                                                                                                    |                                                                                                    |                    |                  |

Door op deze knop te klikken worden de uren geregistreerd.

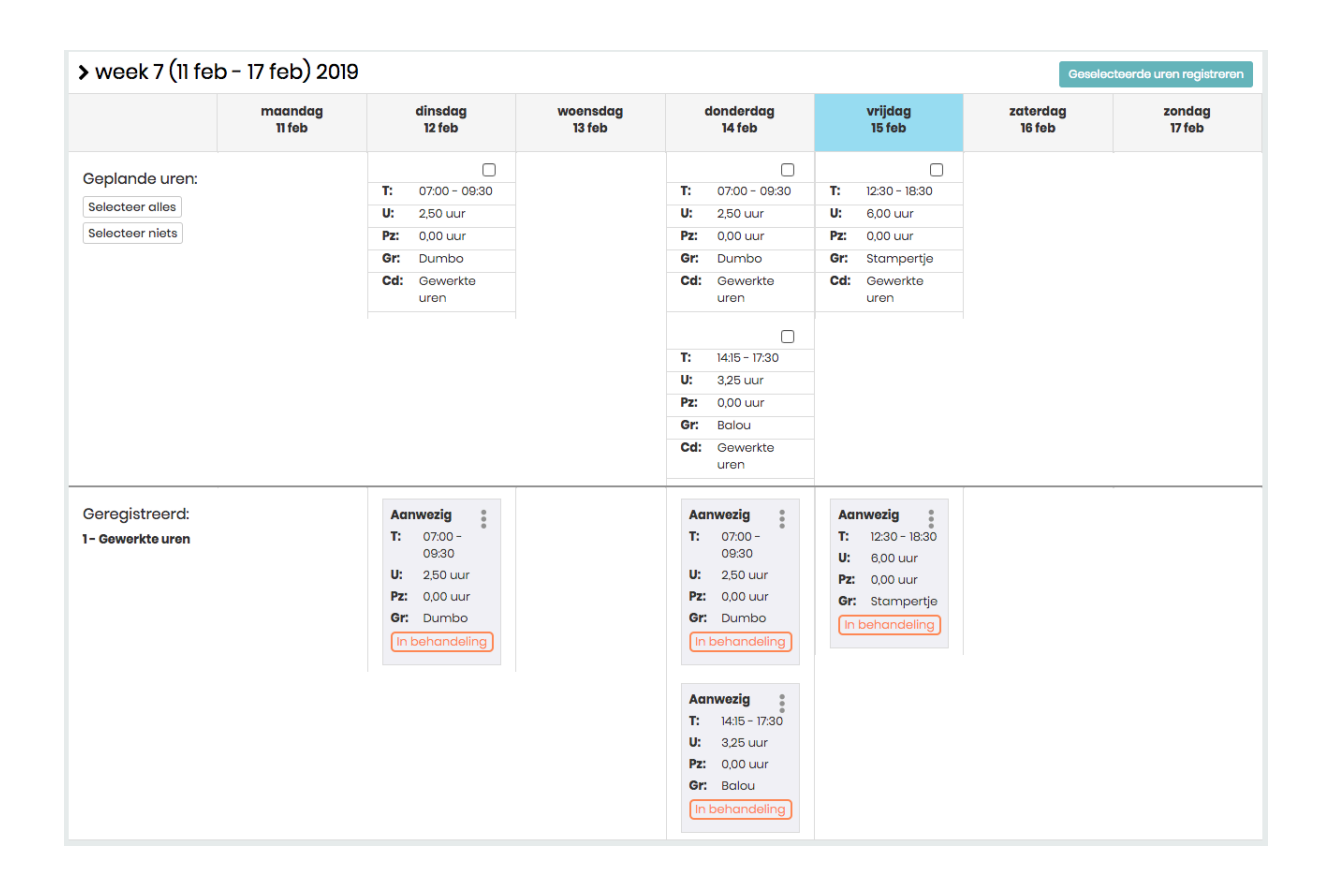

De uren zijn nu gereed en kunnen nu door jouw leidinggevende geaccordeerd worden.

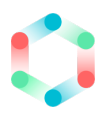

### Individuele dagen registreren

In plaats van alle dagen tegelijk te registreren kan je per dag de registratie doen. Hiervoor klik je op de groene knop 'Nu registreren'

| T:               | 07:00 - 09:30 |  |  |  |
|------------------|---------------|--|--|--|
| U:               | 2,50 uur      |  |  |  |
| Pz:              | 0,00 uur      |  |  |  |
| Gr:              | Dumbo         |  |  |  |
| Cd:              | Gewerkte      |  |  |  |
|                  | uren          |  |  |  |
| + Nu registreren |               |  |  |  |

Er verschijnt een invulformulier waarbij je de voor ingevulde informatie kan aanpassen. Wanneer je hiermee gereed bent, druk je alleen nog op de knop 'Opslaan' en de uren van de desbetreffende dag worden geregistreerd.

| Nieuwe uren re       | gistreren        | ×                |
|----------------------|------------------|------------------|
| * Datum:             |                  |                  |
| 05-02-2019           |                  |                  |
| * Starttijd:         | * Eindtijd:      |                  |
| 07:00                | 09:30            |                  |
| * Totaal pauze (in r | ninuten)         |                  |
| 0                    |                  |                  |
| Groep (optioneel):   |                  |                  |
| Locatie Oud Smits    | hoven: Dumbo     | \$               |
| * Urencode:          |                  |                  |
| 1: Gewerkte uren     |                  | \$               |
| > Meer               |                  |                  |
| Afgelegde kilomete   | ers (optioneel): |                  |
|                      |                  |                  |
| Notitie (optioneel): |                  |                  |
|                      |                  |                  |
|                      |                  |                  |
|                      |                  | ĥ                |
|                      |                  |                  |
|                      | A                | nnuleren Opslaan |

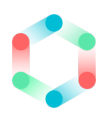

### Geregistreerde uren aanpassen.

Geregistreerde uren kunnen aangepast worden <u>totdat</u> ze zijn geaccordeerd door de leidinggevende. Je klikt eerst op de optieknop en vervolgens op de optie 'Bijwerken'

| Aanwezig    | : |
|-------------|---|
| Bekijken    |   |
| Bijwerken   |   |
| Verwijderen |   |
|             |   |

In het invulformulier dat verschijnt kan je vervolgens de informatie aanpassen en bevestigen door op de knop 'Opslaan te klikken'.

De geregistreerde uren worden bijgewerkt.

| Uren bijwerken       |              | ж                 |
|----------------------|--------------|-------------------|
| * Datum:             |              |                   |
| 12-02-2019           |              |                   |
| * Starttijd:         | * Eindtijd:  |                   |
| 07:00                | 09:30        |                   |
| * Totaal pauze (in m | inuten)      |                   |
| 0                    |              |                   |
| * Urencode:          |              |                   |
| 1: Gewerkte uren     |              | \$                |
| Groep (optioneel):   |              |                   |
| Locatie Oud Smitsh   | noven: Dumbo | \$                |
| > Meer               |              |                   |
|                      |              | Annuleren Opslaan |
|                      |              |                   |

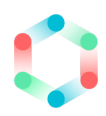

### Nieuwe uren toevoegen

Je kan ook zelf nieuwe uren toevoegen die nog niet in het overzicht zijn

opgenomen. Hiervoor klik je eerst op de knop 'Nieuwe uren toevoegen'

| Urenregistratie Anna Willems + Niouwo uren toovoogen |                                                         |             |                   |                                     |  |  |  |  |
|------------------------------------------------------|---------------------------------------------------------|-------------|-------------------|-------------------------------------|--|--|--|--|
| Dienstverband:                                       | > <b>pedagogisch<br/>medewerker</b><br>Min/Max          |             | Ja                | ar: 2019 •                          |  |  |  |  |
| Huidige groepen:                                     | Dumbo                                                   |             | We                | week 7 (11 feb - 17 fe - 🗸 📏        |  |  |  |  |
|                                                      | Stampertje                                              |             |                   | > Terug pagr buidige week           |  |  |  |  |
|                                                      | Balou                                                   |             |                   |                                     |  |  |  |  |
| Huidige locaties:                                    | Locatie Oud Smits                                       | hoven       |                   |                                     |  |  |  |  |
|                                                      | Locatie Oud Smits                                       | hoven       |                   |                                     |  |  |  |  |
|                                                      | Locatie Oud Smits                                       |             |                   |                                     |  |  |  |  |
| > Totaal gereg                                       | > Totaal geregistreerd in week 7 (11 feb - 17 feb) 2019 |             |                   |                                     |  |  |  |  |
| Uurcode                                              |                                                         | Totaal uren | Totaal uren pauze | Verschil uren t.o.v ingeplande uren |  |  |  |  |
| Gewerkte uren 14,25 0,00                             |                                                         |             | 0,00              | 0,00                                |  |  |  |  |
|                                                      |                                                         | 14,25       | 0,00              | 0,00                                |  |  |  |  |

### Het volgende invulformulier verschijnt:

| Nieuwe uren re       | egistreren         | ×                |
|----------------------|--------------------|------------------|
| * Datum:             |                    |                  |
| * Starttijd:         | <u>*</u> Eindtijd: |                  |
| * Totaal pauze (in I | ninuten)           |                  |
| Groep (optioneel):   |                    |                  |
| Kiezen               |                    | \$               |
| * Urencode:          |                    |                  |
| > Meer               |                    | Y                |
|                      | A                  | nnuleren Opslaan |

Hier kan je alle gegevens invullen van de uren die je wil registreren. Ook heb je de mogelijkheid om eventuele afgelegde kilometers toe te voegen en een notitie. Hiervoor klik je eerst op '> Meer' waarna ook deze invulvelden verschijnen.

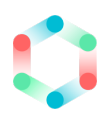

### Uren accorderen

Nadat je alle uren hebt ingevuld en deze geregistreerd zijn, kunnen deze door jouw leidinggevende geaccordeerd worden. Jouw leidinggevende kan de uren goedkeuren, afkeuren of de tijden aanpassen.

| > Geregistree                     | e <mark>rde uren:</mark> week | 7 (11 feb - 17 feb)                                                                           | ) 2019 Selecteer   | alles Selecteer niets                                                                                                    |                                                                                              |                    | Selectie goedkeuren |
|-----------------------------------|-------------------------------|-----------------------------------------------------------------------------------------------|--------------------|----------------------------------------------------------------------------------------------------|----------------------------------------------------------------------------------------------|--------------------|---------------------|
|                                   | maandag<br>11 feb             | dinsdag<br>12 feb                                                                             | woensdag<br>13 feb | donderdag<br>14 feb                                                                                                    | vrijdag<br>15 feb                                                                            | zaterdag<br>16 feb | zondag<br>17 feb    |
| Geregistreerd<br>1- Gewerkte uren |                               | Aanwezig<br>T: 0700-<br>0930<br>U: 2:50 uur<br>Pz: 0.00 uur<br>Gr: Dumbo<br>arrow Goodgekaurd |                    | Aanwezig<br>T: 0700 -<br>0930<br>U: 2,50 uur<br>Pz: 0,00 uur<br>Gr: Dumbo<br>In behandeling<br>T: 14:15 - 17:30<br>U: 3,25 uur<br>Pz: 0,00 uur<br>Gr: Balou<br>In behandeling | Aanwezig *<br>T: 12:30 - 18:30<br>U: 6:00 uur<br>Pz: 0:00 uur<br>Gr: Stampertje<br>Afgekeurd |                    |                     |

Onderaan een dag zie je de status van jouw uren.

### Goedgekeurde uren

Wanneer je uren zijn goedgekeurd door jouw leidinggevende hoef je verder niets te doen.

### Afgekeurde uren

Wanneer uren zijn afgekeurd, dien je deze nog aan te passen. Je kan de uren bijwerken via de optieknop. Nadat je deze hebt aangepast worden ze weer in behandeling genomen en kunnen ze door jouw leidinggevende geaccordeerd worden.

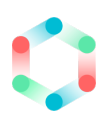

# 9. Uitloggen

Door boven rechts op jouw naam te klikken, krijg je de optie 'Uitloggen'. Wanneer je hierop klikt, verlaat je het medewerkersportaal en wordt je uitgelogd.

| 🇊 jaamo            | \equiv 🏟 jaamo             |                |             |                                         |              |                      | A Stuur feedbar   | ck 🕼 Anna - 🖓       |
|--------------------|----------------------------|----------------|-------------|-----------------------------------------|--------------|----------------------|-------------------|---------------------|
| 💣 Mijn profiel     | > Dashboard > Mijn profiel |                |             |                                         |              |                      |                   | Naar backoffice     |
| 📕 Mijn groepen     | Anna Haan                  |                |             |                                         |              |                      | Profiel bijwerken |                     |
| Rooster            |                            | Voornamen:     |             | Johannes                                |              | Start dienstverband: | 4 maart 2013      | Uitloggen           |
|                    |                            | Voorletters:   |             | H.P.                                    |              | Einde dienstverband: | -                 |                     |
| 🖾 Beschikbaarheid  |                            | Roepnaam:      |             | Anna                                    |              | Dienstverbanden:     | > stafmedewe      | erker               |
| 龠                  |                            | Tussenvoegsel: |             |                                         |              |                      | Part-time         |                     |
| Personeelsplanning | SAUG AND                   | Achternaam:    |             | Haan                                    |              | Huidige groepen:     | Stampertje        |                     |
| <b>-</b>           | 8 0                        | Geboortedatum  | 1:          | 8 februari 1981                         |              | Huidige locaties:    | Locatie Oud S     | mitshoven           |
| Verlof             |                            | Leeftijd:      |             | 38 jaar                                 |              |                      |                   |                     |
| 🕘 Uren             |                            | Email:         |             | medewerker@example.c                    | om           |                      |                   |                     |
|                    |                            | Telefoon:      |             | 280.175.6595                            |              |                      |                   |                     |
|                    |                            | Noodnummer:    |             | 1-511-177-7732                          |              |                      |                   |                     |
|                    |                            | Adres:         |             | Femkestraat 287<br>6390 WV, Janssenplas |              |                      |                   |                     |
|                    | Dienstverband: st          | afmedewerke    | er          |                                         |              |                      |                   |                     |
|                    | Personeelsnummer:          | 110            | D           |                                         | Werkt op loe | aties:               | Locatie Oud Sn    | nitshoven           |
|                    | Functie:                   | stafmedewe     |             | ker                                     |              |                      | Locatie Femker    | dorp                |
|                    | Contracttype:              | Pc             | art-time    |                                         | Contractdo   | cument:              | (Geen contrac     | tdocument aanwezig) |
|                    | Start contract:            | 1 je           | anuari 2018 |                                         |              |                      |                   |                     |
|                    | Einde contract:            | -              |             |                                         |              |                      |                   |                     |
|                    | ✓ Contractdetails          |                |             |                                         |              |                      |                   |                     |
|                    | Vervallen contrac          | ten (1)        |             |                                         |              |                      |                   |                     |

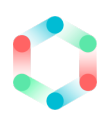

### 10. Naar een andere omgeving

Medewerkers met bepaalde rollen en functies hebben toegang tot meerdere omgevingen binnen Jaamo. Zoals bijvoorbeeld de backoffice. Het is erg eenvoudig om tussen verschillende omgevingen te navigeren.

Om naar een andere omgeving te navigeren klik je eerst op jouw naam (boven recht)

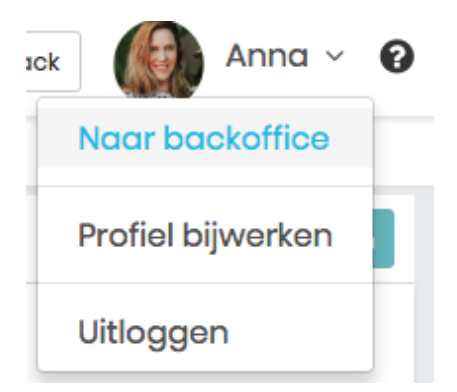

Door op de optie 'Naar backoffice' te klikken ga je naar de backoffice. Vanuit de backoffice kan je eenvoudig weer naar het medewerkersportaal navigeren door op jouw naam te klikken en vervolgens op de optie 'Naar medewerkersportaal' te klikken.

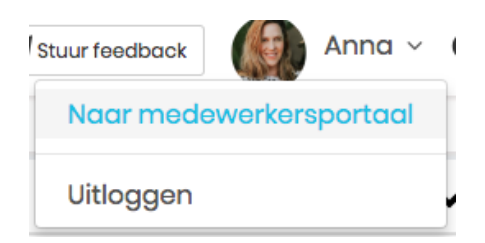